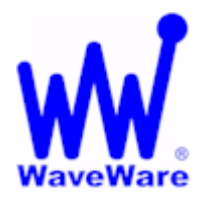

WaveWare Technologies, Inc.

"Enhancing Mobile Alert Response"

# SNAP

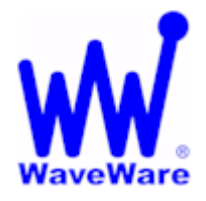

Serial Network Alert Processor

## Quick Start Guide

### Working with SNAP Alerts Lists using the WaveWare DAV

This Guide offers an Overview for How to Configure the SNAP with an Inovonics Input and an Alerts Lists Output using the WaveWare DAV (Digital Alert Viewer)

#### "Color Borders"

To Display a Color Border around the TV Screen and also the same Color as a Dot next to the Alert Message seen, you would need to Setup Priority Alerts.

Choose Alerts List from the Output Protocols:

| Input Protocols  | Alerts List Output [Ethe | rnet Only] |
|------------------|--------------------------|------------|
| Input Methods    | Name:                    | Alerts     |
| Modifiers        | Max Messages to Display: | 26         |
| Output Protocols | Max Alert Age: (sec)     | 999        |
| Output Methods   | Max Font Size:           | 45         |
|                  | Default Message:         | No Alerts  |
|                  | Password:                | password   |
|                  | 🔲 Mute Audio Output      |            |
|                  | Priority Mgmt Zones      |            |
|                  | Modifiers:               |            |
|                  |                          |            |

Click on the "Priority Mgmt" Button as Shown below in the Red Box.

| Name:                    | Alerts    |
|--------------------------|-----------|
| Max Messages to Display: | 26        |
| Max Alert Age: (sec)     | 999       |
| Max Font Size:           | 45        |
| Default Message:         | No Alerts |
| Password:                | password  |
| 🧾 Mute Audio Output      |           |
| Priority Mgmt Zones      |           |
| Modifiers:               |           |
| -                        |           |

| Alerts List Priority Management     Filter :type any text here     + Add New Priority Mgmt Rule | Alerts List Priority Management     Filter :type any text here   + Add New Priority Mgmt Rule   HELP     Key String   Destination   Color   Priority Level   Priority Sound   Delete | Close               |                                 |       |                      |                |        |
|-------------------------------------------------------------------------------------------------|----------------------------------------------------------------------------------------------------|---------------------|---------------------------------|-------|----------------------|----------------|--------|
| Filter :type any text here + Add New Priority Mgmt Rule HELP                                    | Filter :type any text here   + Add New Priority Mgmt Rule   HELP     Key String   Destination   Color   Priority Level   Priority Sound   Delete                                     | Alerts List P       | riorit <mark>y M</mark> anageme | ent   |                      |                |        |
|                                                                                                 | Key String     Destination     Color     Priority Level     Priority Sound     Delete                                                                                                | Filter :type any te | ext here                        | +     | Add New Priority Mgn | nt Rule HELP   |        |
| Key String     Destination     Color     Priority Level     Priority Sound     Delete           |                                                                                                    | Key String          | Destination                     | Color | Priority Level       | Priority Sound | Delete |

To add a New Line (Rule), Click on the "Add New Priority Rule" Green Button

This will Open a New Window where you will Enter the Name for this New Rule.

| <u>Close</u>        |                  |       |                      |                |        |
|---------------------|------------------|-------|----------------------|----------------|--------|
| Alerts List Pr      | riority Manageme | nt    |                      |                |        |
| Filter :type any te | xt here          | +     | Add New Priority Mgn | nt Rule HELP   |        |
| Key String          | Destination      | Color | Priority Level       | Priority Sound | Delete |
|                     | Transmit         | ter 1 |                      | Papply Cancel  |        |

The Example above shows the New Name of "Transmitter 1" and Now you Click the "Apply" Button.

| <u>Close</u><br>Alerts List Pri | iority Management |                              |                |        |
|---------------------------------|-------------------|------------------------------|----------------|--------|
| Filter :type any tex            | t here            | + Add New Priority Mgmt Rule | HELP           |        |
| Key String<br>Transmitter 1     | Destination       | Row added                    | Priority Sound | Delete |
|                                 |                   | ОК                           |                |        |

The New Row Named "Transmitter 1" has been Added to the Table as seen Below.

| Close<br>Alerts List Pri   | ority Managemer | nt      |                              |                |        |  |
|----------------------------|-----------------|---------|------------------------------|----------------|--------|--|
| Filter :type any text here |                 | + Ad    | + Add New Priority Mgmt Rule |                | HELP   |  |
| Key String                 | Destination     | Color   | Priority Level               | Priority Sound | Delete |  |
| Transmitter 1              |                 | Default | None                         |                | Ŵ      |  |

Next you need to Enter the Destination for where the Alert would be Sent. In this Example I've used **101** as seen Below.

| Filter :type any text | here        | + Ad    | d New Priority Mamt Ru | le HELP        |          |
|-----------------------|-------------|---------|------------------------|----------------|----------|
| (ey String            | Destination | Color   | Priority Level         | Priority Sound | Delete   |
| Transmitter 1         | 101         | Default | None                   |                | <b>D</b> |

| nugement     |                            |                                                                            |                                                                                                    |
|--------------|----------------------------|----------------------------------------------------------------------------|----------------------------------------------------------------------------------------------------|
| +            | Add New Priority Mgmt Rule | HELP                                                                       |                                                                                                    |
| nation Color | Priority Level             | Priority Sound                                                             | Delete                                                                                                    |
| Defaul       | t None                     |                                                                            | Ŵ                                                                                                    |
|              | ination Color<br>Defaul    | + Add New Priority Mgmt Rule   ination Color Priority Level   Default None | + Add New Priority Mgmt Rule HELP   ination Color Priority Level Priority Sound   Default None Image: Color |

Next you would Add the Color to be used with this Priority Rule. For this Example, I've chosen Red.

As seen Below.

| <u>Close</u>            |                 |         |                   |                |          |
|-------------------------|-----------------|---------|-------------------|----------------|----------|
| Alerts List Prior       | rity Management |         |                   |                |          |
| Filter :type any text h | ere             | + Add   | New Priority Mgmt | Rule HELP      |          |
| Key String              | Destination     | Color   | Priority Level    | Priority Sound | Delete   |
| Transmitter 1           | 101             | Red     | 🚽 ority 3         |                | <b>D</b> |
|                         |                 | Default |                   |                |          |
|                         |                 | Red     |                   |                |          |
|                         |                 | Green   |                   |                |          |
|                         |                 | Yellow  |                   |                |          |
|                         |                 | Blue    |                   |                |          |
|                         |                 | Violet  |                   |                |          |
|                         |                 | Orange  |                   |                |          |
|                         |                 | Amber   |                   |                |          |

Next you would Add the Priority Level to be used with this Priority Rule. For this Example, I've chosen Priority 3.

As seen Below.

| <u>Close</u><br>Alerts List Prio | rity Management | t     |                      |        |                |         |
|----------------------------------|-----------------|-------|----------------------|--------|----------------|---------|
| Filter :type any text h          | nere            | + Ad  | ld New Priority Mgmi | t Rule | HELP           |         |
| Key String                       | Destination     | Color | Priority Level       |        | Priority Sound | Delete  |
| Transmitter 1                    | 101             | Red   | Priority 3           | -      |                | <b></b> |
|                                  |                 |       | None                 |        |                |         |
|                                  |                 |       | Priority 1           |        |                |         |
|                                  |                 |       | Priority 2           |        |                |         |
|                                  |                 |       | Priority 3           |        |                |         |

| Alerts List Prie           | ority Management | t                            |                |                |        |  |
|----------------------------|------------------|------------------------------|----------------|----------------|--------|--|
| Filter :type any text here |                  | + Add New Priority Mgmt Rule |                | Rule HELP      | HELP   |  |
| Key String                 | Destination      | Color                        | Priority Level | Priority Sound | Delete |  |
| Transmitter 1              | 101              | Red                          | Priority 3     |                | Ŵ      |  |

To Add another Rule you just Clcik on the "Add New Priority Mgmt Rule" Green Button.

| Alerts List Pri<br>Filter :type any text | ority Managemer | nt 🕂 Ac | 1d New Priorit∨ Mamt | Rule HELP      |        |
|------------------------------------------|-----------------|---------|----------------------|----------------|--------|
| Key String                               | Destination     | Color   | Priority Level       | Priority Sound | Delete |
| Transmitter 1                            | 101             | Red     | Priority 3           |                | Ŵ      |
|                                          | Room 101        | Bed A   |                      |                | )      |
|                                          |                 |         |                      | Apply Cancel   |        |

As seen above, I've Named this Rule "Room 101 Bed A". Click Apply when Done.

#### How this Works...

So when an Alert is Sent and the Key String "Matches" that Alert, then the "Priority" of that Alert will Determine the Color of the Border shown around the TV Screen.

So for Example "Transmitter 1" is the Key String to look for and so IF the Alert Message being Sent has that String within the Body of the Message, then the Message is Considered as a **Priority 3** and the Color Associated with that Priority is "Red" and so the Red Border will be shown around the TV Screen.

Then you go thru the same Steps as Previous to Add the Destrination, the Color and Level of the Priority.

| Close                           |             |                              |                |                |        |  |
|---------------------------------|-------------|------------------------------|----------------|----------------|--------|--|
| Alerts List Priority Management |             |                              |                |                |        |  |
| Filter :type any text here      |             | + Add New Priority Mgmt Rule |                | IIE HELP       | HELP   |  |
| Key String                      | Destination | Color                        | Priority Level | Priority Sound | Delete |  |
| Transmitter 1                   | 101         | Red                          | Priority 3     |                | Ŵ      |  |
| Room 101 Bed A                  | 101         | Yellow                       | Priority 2     |                | Ŵ      |  |
|                                 |             |                              |                |                |        |  |
|                                 |             |                              |                |                |        |  |

So for another Example "Room 101 Bed A" is the Key String to look for and IF the Alert Message being Sent has that String within the Body of the Message, then the Message is Considered as a Priority 2 and the Color Associated with that Priority is "Yellow" and so the Yellow Border will be shown around the TV Screen.

Note that there is also a **Color Dot** that is next to the Alert Message Displayed upon the TV Screen which Matches the Border Color so that you know which Message Text is Associated with the Alert Border Color.

#### "Priority Sound"

If you would like to hear a Sound for the Priority you would place a Check Mark on the Check Box under the "Priority Sound" Column.

This would be a Different Sound compared to the Non-Priority Alerts.

#### "Help"

For Help with any Block or Table

Right Click on a Block and Chose Help and you will be taken to that Area of the SNAP User Manual

Each Table will have a "Help" Text usually Located next to the Green Button.

Clicking on that Text will also take you Directly to that Portion within the SNAP User Manual.

Very Nice Help Tools.

The End User "Customer" will need to Contact their Dealer for Help.

Dealers, Feel Free to Contact WaveWare Technical Support

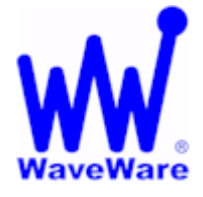

WaveWare Technologies, Inc.

"Enhancing Mobile Alert Response"

**SNAP**<u>Serial Network Alert Processor</u>

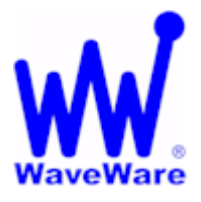

### This Completes this Portion of the SNAP Alerts List Basic Setup Guide

Next will be talking about the SNAP Alerts Lists "Zones" used with the WaveWare DAV.

**Questions, Please Contact WaveWare Technical Support** 

1.800.373.1466 or <a href="mailto:Support@WirelessMessaging.com">Support@WirelessMessaging.com</a>

For other Quick Start Guides, Contact Support or Visit our Website at: www.WirelessMessaging.com

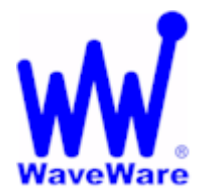

"Enhancing Mobile Alert Response"